# **INSCRIPTION DES ACTIVITÉS EN LIGNE**

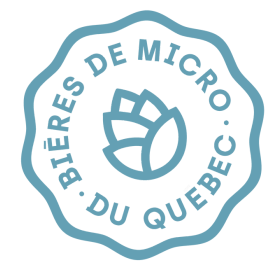

Le micro site de la Semaine des bières de micro du Québec (sbmq.ca) permet chaque année de rassembler toutes les activités des microbrasseries, détaillants, bars et autres partenaires de l'industrie sur une seule plateforme. Cela permet un partage plus efficace des activités sur nos réseaux sociaux et une navigation facile pour les internautes qui peuvent filtrer la programmation par date, région et type d'activité.

Les microbrasseries peuvent explorer une multitude d'activités stimulantes : conférences, dégustations, lancements de produits, collaborations, concours, etc.

Nous vous invitons à inscrire vos activités en ligne le plus tôt possible afin que nous puissions en faire la promotion sur nos réseaux sociaux.

Si ce n'est pas déjà fait, suivez les **réseaux sociaux de Bières de micro du Québec** et n'oubliez pas de nous taguer dans la publication de vos évènements pour un partage facile!

### Étape 1 : Création d'un compte ou connexion

Pour ajouter une activité en ligne sur le site <u>sbmq.ca</u>, la première étape consiste en la création d'un compte d'utilisateur (un nom d'utilisateur et un mot de passe pour y accéder). Vous pouvez également vous connecter directement si vous avez déjà un compte créé durant les éditions précédentes.

| INSCRIPTION                                                                                                    |                           | CONNEXION                       |  |
|----------------------------------------------------------------------------------------------------|---------------------------|---------------------------------|--|
| 2 Vous avez déjà un compte?                                                                                                    |                           | Formulaire de connexion         |  |
| * * indique les champs nécessaires Personne contact ( Création du compte ) Jreponable de l'activité de la microtersserie / broue qué / détailant) |                           | Nom d'utilisateur (Neccessaire) |  |
| Prénom •                                                                                                    | Nom *                     | Mot de passe (Nécessaire)       |  |
| Courriel*                                                                                                    |                           | Se souvenir de moi              |  |
| Confidentialità: Information qui rilapparaître pas dans la fiche d'actività.      Mot de passe -                                                  |                           | CONVERION                       |  |
| Entrer le Mot de passe                                                                                                    | Confirmer le Mot de passe | Mot de passe oublié             |  |
|                                                                                                    |                           |                                 |  |
|                                                                                                    |                           |                                 |  |
|                                                                                                    |                           |                                 |  |

<u>Se creer un compte</u>

### Étape 2 : Proposer une activité

#### Ajouter un établissement

| Régions •                                                                                                    |                                                                     | U  |
|----------------------------------------------------------------------------------------------------|---------------------------------------------------------------------|----|
| Abitibi-Témiscamingue                                                                                                    | •                                                                   |    |
| Adresse de la microbrasserie / broue-pub / détaillant •                                                                                                    | -                                                                   | S  |
|                                                                                                    |                                                                     | li |
| Ville -                                                                                                    | Code postal •                                                       | '' |
|                                                                                                    |                                                                     | L. |
| Facebook                                                                                                    | Instagram                                                           |    |
| http://                                                                                                    | http://                                                             | _  |
| logo ou photo de la microbrasserie / broue-pub / détai                                                                                                    | ilant                                                               | r  |
| Choisir un fichier Aucun fichier choisi                                                                                                    |                                                                     |    |
| lypes de fichier acceptés : jpg, png, Taille maximum des fichie                                                                                                    | ers : 200 MB.                                                       |    |
|                                                                                                    |                                                                     |    |
|                                                                                                    |                                                                     |    |
|                                                                                                    |                                                                     |    |
| jouter un collaborateur                                                                                                    |                                                                     |    |
| Oui                                                                                                    |                                                                     |    |
| Non                                                                                                    |                                                                     |    |
|                                                                                                    |                                                                     |    |
|                                                                                                    |                                                                     |    |
| Activité                                                                                                    |                                                                     |    |
| Jom de l'activité :                                                                                                    |                                                                     |    |
| Nom de l'activite*                                                                                                    | 1                                                                   |    |
|                                                                                                    | 1                                                                   |    |
| Catégories d'activités •                                                                                                    | 7                                                                   |    |
| Accords bières et mets                                                                                                    | ]                                                                   |    |
| Date et heure de l'activité                                                                                                    |                                                                     |    |
| rous devez selectionner au moins une date. Les heures sont la                                                                                                    | cuitatives.                                                         |    |
| / 18 avril 2024                                                                                                    |                                                                     |    |
| - 19 avril 2024                                                                                                    |                                                                     |    |
| J 20 avril 2024                                                                                                    |                                                                     |    |
| 2 21 avril 2024                                                                                                    |                                                                     |    |
| 2 22 avril 2024                                                                                                    |                                                                     |    |
| 2 23 avril 2024                                                                                                    |                                                                     |    |
| 2 24 avril 2024                                                                                                    |                                                                     |    |
| 2 25 avril 2024                                                                                                    |                                                                     |    |
| 2 26 avril 2024                                                                                                    |                                                                     |    |
| J 27 avril 2024                                                                                                    |                                                                     |    |
| ~ 20 avril 2024                                                                                                    |                                                                     |    |
| Vous devez saisir au moins une date pour votre act                                                                                                    | livité.                                                             |    |
|                                                                                                    |                                                                     |    |
| cription de l'activité -                                                                                                    |                                                                     |    |
|                                                                                                    |                                                                     |    |
|                                                                                                    |                                                                     |    |
|                                                                                                    |                                                                     |    |
|                                                                                                    |                                                                     |    |
|                                                                                                    |                                                                     |    |
| est le texte de description qui apparaitra dans la fiche de v                                                                                                    | otre activité, une fois révisée et approuvée par un administrateur. |    |
| rmations supplémentaires sur l'activité                                                                                                    |                                                                     |    |
| olf                                                                                                    |                                                                     |    |
|                                                                                                    | zebook                                                              |    |
| nple : Mettre l'hyperlien du site web ou de l'évènement Fac                                                                                                    |                                                                     |    |
| nple : Mettre l'hyperlien du site web ou de l'évènement Fac<br>to de l'activité                                                                                                    |                                                                     |    |
| nple : Mettre l'hyperlien du site web ou de l'évènement Fac<br>to de l'activité<br>hoisir un fichier   Aucun fichier choisi                                                                                                    |                                                                     |    |
| nple : Mettre l'hyperlien du site web ou de l'évènement Fac<br>to de l'activité<br>hoisir un fichier Aucun fichier choisi                                                                                                    |                                                                     |    |
| nple : Mettre l'hyperlien du site web ou de l'évènement Fac<br>to de l'activité<br>hoisir un fichier<br>Aucun fichier choisi<br>s de fichier acceptés : jpg, png, Taille maximum des fichier                                                     | s: 4 MB.                                                            |    |
| nple : Mettre l'hyperlien du site web ou de l'évènement Fac<br>to de l'activité<br>hoisir un fichier<br>Aucun fichier choisi<br>s de fichier acceptés : jpg, png, Taille maximum des fichier                                                     | s: 4 MB.                                                            |    |
| nple : Mettre l'hyperlien du site web ou de l'évènement Fac<br>to de l'activité<br>hoisir un fichier ) Aucun fichier choisi<br>s de fichier acceptés : jpg, png, Taille maximum des fichier<br>us devez saisir au moins une date pour votre acti | s: 4 MB.                                                            |    |

Sur cette même page de création de compte, vous pourrez par la suite ajouter une activité. C'est un formulaire très simple à compléter où il suffit d'ajouter le lieu, la date, l'heure et la description de l'activité.

#### NOUVEAU !

Vous pouvez maintenant ajouter un collaborateur à votre activité ! Par exemple une autre microbrasserie avec qui vous faites une collabo ou encore un détaillant chez qui vous faites la dégustation. Vous pourrez ajouter son nom, son adresse, son logo et ses réseaux sociaux.

| - 001     |                                  |
|-----------|----------------------------------|
| ○ Non     |                                  |
| Nom de l  | 'entreprise collaboratrice       |
| Adresse   | de l'entreprise collaboratrice   |
| Facebool  | c de l'entreprise collaboratrice |
| https://  |                                  |
| Instagran | n de l'entreprise collaboratrice |
| https://  |                                  |
|           |                                  |
|           | antropyico collaboratyloo        |
| Logo de l | entreprise collaboratrice        |
| Logo de l |                                  |

N'oubliez pas d'ajouter une photo à votre activité! Si vous ajoutez plusieurs activités, le formulaire sera prérempli dans la section " Ajouter un établissement" avec les informations rentrées précédemment . Vous devrez néanmoins retélécharger votre logo à chaque fois.

### Étape 3 : Mise en ligne de l'activité

### Une fois le formulaire complété et envoyé, il devra être approuvé par l'AMBQ.

En général, cette étape est rapide (moins de 24h) et vous pourrez alors retrouver votre activité en ligne dans la section "Programmation" en appliquant au moins un des filtres qui correspond à votre activité :

- **Régions** (information rentrée à l'étape "ajouter un établissement"). Attention, ce ne sera pas l'adresse du collaborateur qui sera prise en compte dans les filtres.
- Dates de l'activité (information rentrée à l'étape "activité").
- Types d'activités (information rentrée à l'étape "activité").

**Consulter la programmation** 

## Étape 4 : Modification d'une activité (optionnel)

Votre activité a changé de date, il y a une coquille dans le texte ou vous souhaitez changer une image ? Pas de problème, vous pouvez modifier votre activité en vous connectant à votre compte en ligne.

Dans l'onglet "<u>connexion</u>" de votre compte sbmq.ca, une fois connecté(e), vous pourrez soit inscrire une nouvelle activité, soit en modifier une déjà inscrite :

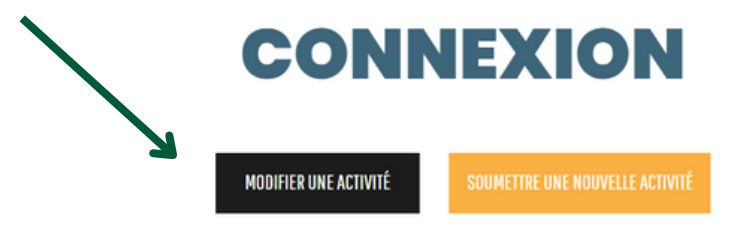

Vous pourrez alors choisir l'activité à modifier puis corriger l'information du formulaire dans une interface WordPress. Une fois votre correction faite, **il faudra de nouveau que le formulaire soit approuvé par l'AMBQ pour apparaître en ligne** dans la programmation.

Si vous n'êtes pas à l'aise avec l'interface de modification du formulaire, n'hésitez pas à communiquer directement avec nous (<u>support@ambq.ca</u>) afin que nous appliquions directement les changements à votre activité.